# **Getting Started**

## Logging In

After your first-time enrollment, logging in is easy and only requires your login ID and password. If you are logging in on a device that you have not previously registered, you need to request a Secure Access Code (SAC).

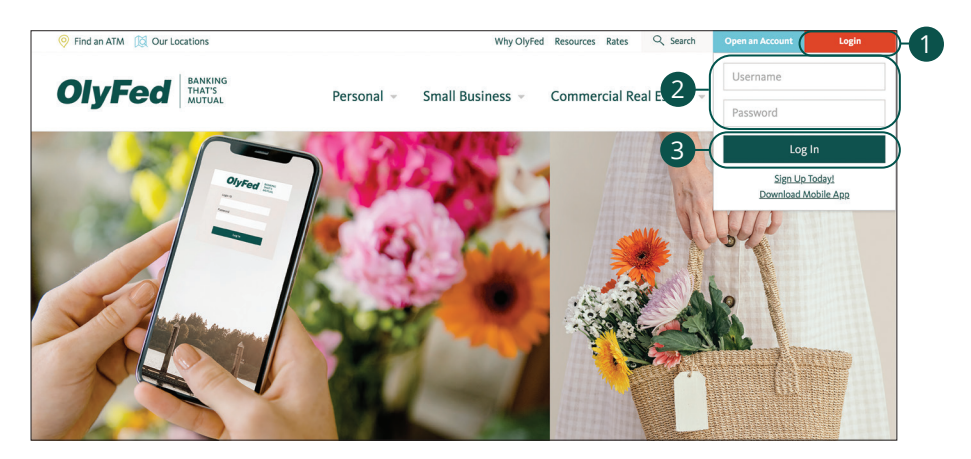

- 1. Click the Login button.
- 2. Enter your username and password.
- 3. Click the Log In button.

**Note**: If you enter an incorrect password too many times, your account will be temporarily locked. Call us at (360) 596-9512 for assistance.

#### Logging Off

2.

For your security, you should always log off when you finish your digital banking session. We may also log you off due to inactivity.

1. Click the **Log Off** tab in the navigation menu.

Close your internet browser.

🕞 🖌 Log Off

9

## **Getting Started**

### **Resetting A Forgotten Password**

If you happen to forget your password, you can easily reestablish a new one from the OlyFed home page—no need to call us!

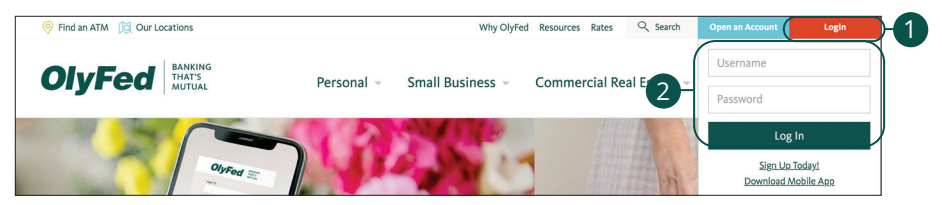

- **1.** Click the **Login** button.
- **2.** Enter your username and click the Log In button.

| 0       | IyFed BANKING<br>THAT'S<br>MUTUAL |
|---------|-----------------------------------|
| Login I | >                                 |
| Passwe  | rd                                |
| Re      | member me                         |
|         | Log In<br>Forgot your password?   |

3. Click the "Forgot your password?" link.

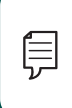

**Note**: You will not be able to change your password if your account is locked or if you are resetting your password from an unregistered device.

| OlyFed BANKING<br>THAT'S MUTUAL                         |  |
|---------------------------------------------------------|--|
| Please submit your user name to reset your<br>password. |  |
| Login ID                                                |  |
|                                                         |  |
| Back Submit                                             |  |

**4.** Enter your login ID and click the **Submit** button.

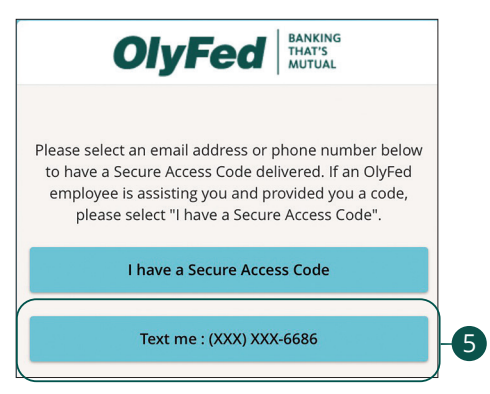

**5.** Choose the contact method that allows OlyFed to reach you immediately with a 6-digit Secure Access Code (SAC).

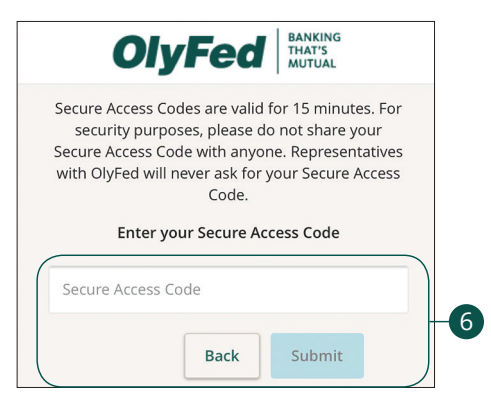

**6.** Enter the SAC and click the **Submit** button.

| <ol> <li>Please set your new password:</li> <li>Password Requirements:         <ul> <li>Must be between 8 and 99 characters</li> <li>Must contain at least 1 number</li> <li>Password must contain a minimum of 1<br/>lower case characters.</li> <li>Password must contain a minimum of 1<br/>upper case characters.</li> <li>Password must contain a minimum of 1<br/>special characters.</li> <li>Password must contain a minimum of 1<br/>special characters.</li> <li>Password must contain a minimum of 1<br/>upper sevent must contain a minimum of 1<br/>special characters.</li> <li>Password must contain a minimum of 1<br/>passwords.</li> <li>May not be the same as<br/>current password</li> </ul> </li> </ol> |   |
|----------------------------------------------------------------------------------------------------|---|
| New Password                                                                                                    |   |
| Confirm New Password                                                                                                    |   |
| Submit                                                                                                    | ļ |
| Back                                                                                                    |   |

**7.** Create a new password based on our password requirements and click the **Submit** button when you are finished.

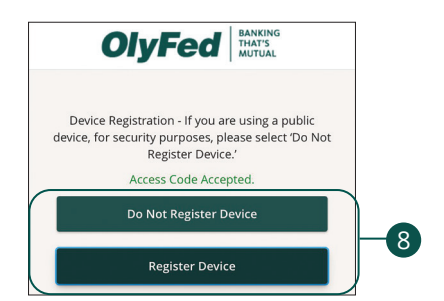

8. Decide if you want to register your device or not.